## مسابقه طراحي معماري ساختمان نظام مهندسي ساختمان استان يزد

## راهنمای ثبت نام

به منظور ثبت نام در مسابقه ابتدا در سامانه تیکتینگ ثبت نام نمایید. فایل راهنمای ثبت نام سامانه در همین بخش در دسترس است.

پس از ثبت نام در سامانه تیکتینگ به قسمت ارسال تیکت جدید رفته و درخواست خود رابه شرح زیر ثبت نمایید:

– مرحله یک : برای نوع درخواست از انتهای لیست «مسابقه طراحی معماری ساختمان یزد» را انتخاب کنید.

- مرحله دو : اولویت درخواست را «عادی» مشخص نمایید.

– مرحله سوم : در عنوان درخواست، ثبت نام در مسابقه را درج نمایید و در شرح درخواست، مشخصات کامل خود شامل نام ونام خانوادگی ، آدرس ایمیل و آدرس کامل پستی را وارد نموده و سپس نام و نام خانوادگی و رشته تحصیلی کلیه اعضای گروه را درج نمایید.

– مرحله چهارم : دو فایل PDF حاوی اطلاعات زیر و تصویر فرم تعهد را به صورت همزمان آپلود نمایید: ۱– تصویر کارت ملی تمام اعضای گروه به همراه تصویر کارت عضویت اعضای عضو سازمان گروه و تصویر مدرک تحصیلی اعضای غیر عضو سازمان گروه در قالب یک فایل PDF

۲- خلاصه رزومه حرفه ای کلیه اعضای گروه در قالب یک فایل PDF

کلیه فایل های ارسالی با نام سرگروه ارسال شود.

- مرحله پنجم : پس از اطمینان از کامل بودن اطلاعات، تیکت خود را ارسال نمایید.

با ارسال تیکت شماره رهگیری در اختیار شما قرار می گیرد.

پس از بررسی مدارک ارسالی در صورت تایید، در سامانه تیکتینگ پیام پذیرش در مسابقه و کد شرکت در مسابقه دریافت خواهید نمود.